# **2024 CPD e-Portfolio Update Manual** Recording Accredited CPD Activity Attendance

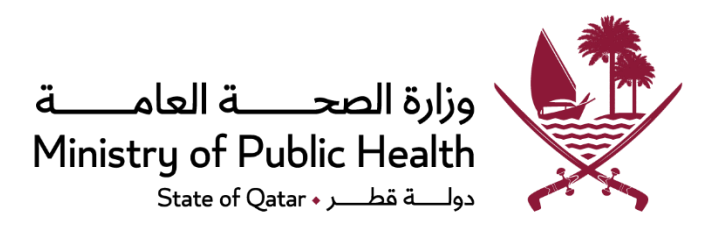

### Contents

| INTRODUCTION                                                                                   |   |
|------------------------------------------------------------------------------------------------|---|
| ABBREVIATIONS 2                                                                                | : |
| SIGN IN                                                                                        | ; |
| HOME PAGE4                                                                                     | ŀ |
| Attended CPD Activities Dashboard                                                              | ł |
| Reflection and Feedback                                                                        | ) |
| Download Credit Verification Report6                                                           | ) |
| Recording CPD activities developed outside the State of Qatar and accredited by DHP-recognized |   |
| INTERNATIONAL ACCREDITATION BODIES                                                             | , |
| Permission Request to Record Old Accredited CPD Activity                                       | 1 |

| FREQUENTLY ASKED QUESTIONS | FREQUENTLY ASKED QUESTIONS |  |
|----------------------------|----------------------------|--|
|----------------------------|----------------------------|--|

## Introduction

In its attempt to provide the utmost support to the healthcare practitioners (HCPs) in the State of Qatar and improve their experience with the "National CME/CPD Electronic System", the Accreditation Section (AS) of Department of Healthcare Professions (DHP) has rolled out a new enhancement (update) to the "CPD Provider" and the "CPD e-Portfolio" portals of the System.

Following the implementation of the mentioned enhancement/update (on January 7, 2024), healthcare practitioners will **no longer be required to self-record** their attendance of DHP-accredited CPD activities (Category 1 and accredited assessment Category 3 CPD activities of the National CPD Framework) conducted in the State of Qatar. **Instead**, **attendance** of such activities **will be directly reported**, **to DHP**, **by the CPD activity providers** and, once the reporting is done and notified to the HCPs (by email notifications), healthcare practitioners will only have to complete a simple" reflection and feedback" section in their "CPD e-Portfolio" accounts to be able to claim the credits for the CPD activity attended.

It is to be noted that healthcare Practitioners will still be able to self-record, in their e-Portfolio accounts, their participation in CPD activities accredited by DHP-recognized international accreditation bodies **and** developed outside the State of Qatar, as well as their participation in Category 2 (self-directed learning) and non-accredited Category 3 (other assessment) CPD activities, as usual.

It is to be also noted that, for a 2 months transitional period (ending March 6, 2024), **DHP-AS shall** allow healthcare practitioners to self-record DHP-accredited/-recognized CPD activities **previously attended** during their current CPD cycle. Following the end of this transitional period, HCPs shall not be able to self-record any previously attended DHP-accredited CPD activity.

### **Abbreviations**

| Acronym | Description                          |
|---------|--------------------------------------|
| CME     | Continuing Medical Education         |
| CPD     | Continuing Professional Development  |
| DHP     | Department of Healthcare Professions |
| AS      | Accreditation Section                |

## Sign In

User must enter URL as <u>https://accreditation.moph.gov.qa</u> in the browser address bar to login to **National CME/CPD Accreditation system**.

Alternatively, user can access through DHP website (<u>https://dhp.moph.gov.qa/</u>) following below steps.

- Enter URL as <u>https://accreditation.moph.gov.qa/</u> in the browser address bar .
- Login page contains three different tab section for different users to login as "CPD ePortfolio". Click on the "CPD ePortfolio" tab section and enter your Username and Password in text box and click on "Sign in" button (Refer below figure).
- Check the **Sign me in automatically** (optional) (Only choose this option if you are logging in from your personal computer).

| وزارة الصحـــة العامـــة<br>Ministry of Public Health<br>Setter of Qettr - دولسة فظهر - بر                                                                                                    |
|----------------------------------------------------------------------------------------------------|
| Please click the appropriate tab for the required domain The website will be<br>under scheduled maintenance every Thursday from 3.00 PM to 4.00 PM, Kindly<br>plan your activities accordingly |
| CPD ePortfolio <u>CPD Provider</u>                                                                                                    |
| Use the DHP Registration System Credentials for login.                                                                                                    |
| Email                                                                                                    |
| Password                                                                                                    |
| Forgot Password?                                                                                                    |
| Sign me in automatically                                                                                                    |
| CPD ePortfolio                                                                                                    |
| 271 To access your CPD ePortfolio                                                                                                    |
| god need to nave a valid active license                                                                                                    |

## Home Page

In the Home section, there is a new tab created called "Attended CPD Activities." (Refer to the below figure).

|              | -                             | Profile Details                        |                          |                             |                             |                       |                   |
|--------------|-------------------------------|----------------------------------------|--------------------------|-----------------------------|-----------------------------|-----------------------|-------------------|
|              |                               | Email                                  | Phone                    |                             |                             |                       |                   |
|              | 0                             | JhonDoe@hotmail.com                    | 0000 0000                |                             |                             |                       |                   |
|              |                               | Place of Work                          | Expiry Dat               | e                           |                             |                       |                   |
|              | Jhon Doe<br>P100<br>Physician | Polyclinic Doha<br>Record CPD Activity | License No<br>Expiry Dat | o : P100<br>e : 16 Apr 2021 |                             | <u>d</u>              |                   |
| Ay Portfolio | My Incomplete CPD Activities  | My Completed CPD Activities My PDP     | My Reports Atter         | nded CPD Activities         |                             |                       |                   |
| Category     |                               | Activity Title                         |                          | Pending Credit              | Activity Completion<br>Date | Last Action Performed | Get CPD Credit    |
|              |                               |                                        |                          | 2.00                        | 16/04/2022                  | 07/12/2023            | Get CPD<br>Credit |
|              |                               |                                        |                          | 1.00                        | 16/04/2022                  | 07/12/2023            | Get CPD<br>Credit |
|              |                               |                                        |                          | 1.00                        | 12/07/2023                  | 23/10/2023            | Get CPD<br>Credit |
|              |                               |                                        |                          |                             |                             |                       |                   |
|              |                               |                                        |                          | 1.00                        | 10/12/2022                  | 22/10/2023            | Get CPD<br>Credit |

#### Attended CPD Activities Dashboard

- The "Attended CPD Activities" dashboard will show a list of DHP-accredited CPD activities reported (by the CPD activity providers) to be attended by the healthcare practitioner and still pending his/her completion of the "Reflection and Feedback" part.
- Click C Get CPD button to complete the "Reflection and Feedback" part and claim the CPD activity's CPD credits.

| Portfolio My Incomplete CPD Activitie | s My Com | pleted CPD Activities | My PDP | My Reports | Attended | I CPD Activities |                             |                       |        |                   |
|---------------------------------------|----------|-----------------------|--------|------------|----------|------------------|-----------------------------|-----------------------|--------|-------------------|
| tended CPD Activities                 |          |                       |        |            |          |                  |                             |                       |        |                   |
| Category                              |          | Activity Title        |        |            |          | Pending Credit   | Activity Completion<br>Date | Last Action Performed | Get CF | D Credit          |
|                                       |          |                       |        |            |          | 2.00             | 16/04/2022                  | 07/12/2023            |        | Get CPE<br>Credit |
|                                       |          |                       |        |            |          | 1.00             | 16/04/2022                  | 07/12/2023            |        | Get CP<br>Credit  |
|                                       |          |                       |        |            |          | 1.00             | 12/07/2023                  | 23/10/2023            |        | Get CPI<br>Credit |
|                                       |          |                       |        |            |          | 1.00             | 10/12/2022                  | 22/10/2023            |        | Get CPI<br>Credit |
|                                       |          |                       |        |            |          | 1.00             | 11/10/2023                  | 16/10/2023            |        | Get CPI<br>Credit |

4

#### Reflection and Feedback

5

• Complete the **"Reflection"** part describing the impact of the CPD activity on your professional practice.

|                                                                                                    | ( License No                         |         |                                                                    |
|----------------------------------------------------------------------------------------------------|--------------------------------------|---------|--------------------------------------------------------------------|
| Category*                                                                                                    | Sub-Category*                        |         | CPD Activity*                                                      |
| Category 1 - Accredited Group Learning Activity                                                                                                    | Accredited Group Learning Activities | •       | Conferences, symposia, seminars and workshops                      |
| Activity Type*                                                                                                    | Name / Title of Activity*            |         | Format of the Activity*                                            |
| Workshop -                                                                                                    |                                      |         | $_{\odot}$ Face to Face $_{\bigcirc}$ Online $_{\bigcirc}$ Blended |
|                                                                                                    |                                      |         | Location of the Activity *                                         |
|                                                                                                    |                                      |         | ⊚ Qatar                                                            |
| Credits Awarded                                                                                                    | Activity Completion*                 |         | No. of Hours Spent *                                               |
| 2.75                                                                                                    | 14/10/2023                           | <b></b> | 2.75                                                               |
|                                                                                                    |                                      |         | Enter No. of Hours Spent and not credits                           |
| Describe the outcome or impact on your professional p                                                                                                    | practice (Reflection):*              | on"     |                                                                    |
| Describe the outcome or impact of the activity on your profession                                                                                                    | al practice (What                    |         |                                                                    |
| and show to see O MAR and addition of the section of the section o | lete? What                           |         |                                                                    |

• Answer, to the best of your knowledge, the five questions included in the **"Feedback"** part to provide, to the DHP, some insights about the CPD activity.

Please **note that** this feedback shall be used for DHP's internal review purposes only and that DHP will not share any identifiable feedback with CPD providers.

| FeedBack:*                                                                                                    |
|----------------------------------------------------------------------------------------------------|
| Please note that DHP will not share your feedback with CPD providers. It's only for DHP's internal review purposes. |
| 1) Was the activity provided free of charge?                                                                        |
| ○ Yes, the activity was free of charge.                                                                             |
| ○ No, I paid for attending the activity.                                                                            |
| 2) Was the activity sponsored?                                                                                      |
| ○ Yes, the activity was sponsored                                                                                   |
| ○ No, the activity was not sponsored                                                                                |
| 3) Do you feel the activity was free of commercial bias or influence?                                               |
| ○ Yes, the activity was balanced and free of commercial bias/influence                                              |
| ○ No, the activity had bias.                                                                                        |
| 4) Was the content of the activity scientifically-credible and evidence based?                                      |
| ○ Yes, the activity content was scientifically-credible and evidence-based                                          |
| ○ No, the activity content was not scientifically-credible or evidence-based                                        |
| 5) Overall, how do you rate this CPD activity? (With 1 as the lowest and 10 as the highest rating)                  |
| $\bigcirc 1 \bigcirc 2 \bigcirc 3 \bigcirc 4 \bigcirc 5 \bigcirc 6 \bigcirc 7 \bigcirc 8 \bigcirc 9 \bigcirc 10$    |
| Submit to DHP Close                                                                                                 |
|                                                                                                    |

- Click on **J** Submit to DHP button to complete the CPD activity recording and claim the credits reported for the CPD activity.
- Click on E close button to go back without submitting the "Reflection and Feedback".

#### Download Credit Verification Report

 Once the "Reflection and Feedback" part of the CPD activity recording is completed and submitted to DHP, the CPD activity shall appear under "My Completed CPD Activities" dashboard with a status Overified by DHP

| -                                                    | Profile Details                     |          |                                         |                    |                          |      |          |        |
|------------------------------------------------------|-------------------------------------|----------|-----------------------------------------|--------------------|--------------------------|------|----------|--------|
|                                                      | Email                               |          | Phone                                   |                    |                          |      |          |        |
| <u>o</u>                                             | JhonDoe@hotmail.com                 |          | 0000 0000                               |                    |                          |      |          |        |
|                                                      | Place of Work                       |          | Expiry Date                             |                    |                          |      |          |        |
| Jhon Doe                                             | Polyclinic Doha                     |          | License No : P100<br>Expiry Date : 16 / | )<br>Apr 2021      |                          |      |          |        |
| P100<br>Physician                                    | + Record CPD Activity               |          |                                         |                    | Q                        |      |          |        |
| My Portfolio My Incomplete CPD Activits<br>CPD Cycle | es My Completed CPD Activities My P | 'OP My R | leports Attende                         | id CPD Activities  |                          |      |          |        |
| 17 Apr 2019 to 16 Apr 2022                           |                                     |          |                                         |                    |                          |      |          |        |
|                                                      |                                     |          |                                         |                    |                          |      |          |        |
| Category                                             | Activity Title                      | Credit   | Activity<br>Completion                  | Status             | Last Action<br>Performed | View | Comments | Delete |
| Category 1 - Accredited Group Learning<br>Activity   |                                     | 4.00     | 23/06/2022                              | S Verified by QCHP | 17/04/2023               | ٩    | •        |        |
| Category 1 - Accredited Group Learning<br>Activity   |                                     | 2.00     | 04/02/2023                              | Submitted to QCHP  | 12/04/2023               | ٩    | •        |        |

• Click on <a> icon to view the details of the verified CPD activity and access the "Credit Verification Report".</a>

| PD Activity Details                         |                                                 |
|---------------------------------------------|-------------------------------------------------|
|                                             |                                                 |
|                                             |                                                 |
|                                             |                                                 |
|                                             |                                                 |
| CPD Activity Det                            | ails                                            |
|                                             |                                                 |
| Category<br>Sub Category                    | Category 1 - Accredited Group Learning Activity |
| CPD Activity                                | Accredited Group Learning Activities            |
| Activity Title<br>Format of Activity        | Face to Face                                    |
| Location of the Activity                    | Others                                          |
| Credits Awarded                             | 1.00                                            |
| Activity Completion<br>Supporting Document/ | 13/12/2023<br>Certificate*                      |
|                                             |                                                 |
| Attachments                                 |                                                 |
| test_doc.pdf                                |                                                 |
|                                             | DEPORT*                                         |
| Print Verification Ren                      | REPORT -                                        |
|                                             |                                                 |
|                                             |                                                 |
|                                             |                                                 |

• Click Print Verification Report button to download the "Credit Verification Report".

6

Recording CPD activities developed outside the State of Qatar and accredited by DHP-recognized international accreditation bodies.
Healthcare practitioners may self-record, as usual, their participation in CPD activities

- Healthcare practitioners may self-record, as usual, their participation in CPD activities developed outside the State of Qatar and accredited by DHP-recognized international accreditation bodies.
- To do so, go to your home page and click on the + Record CPD Activity button.

|           | Profile Details       |                           |  |
|-----------|-----------------------|---------------------------|--|
| 2         | Email                 | Phone                     |  |
| 01        | JhonDoe@hotmail.com   | 0000 0000                 |  |
|           | Place of Work         | Expiry Date               |  |
| Jhon Doe  | Polyclinic Doha       | License No : P100         |  |
| P100      |                       | Expiry Date : 10 Apr 2021 |  |
| Physician | + Record CPD Activity |                           |  |
|           |                       |                           |  |

• Complete the CPD activity recording, selecting the location of the activity to be outside Qatar and uploading a compliant certificate of participation, then submit to DHP

| Category*                                                                                                    |            | Sub-Category*                                               | CPD Activity*                                 |
|----------------------------------------------------------------------------------------------------|------------|-------------------------------------------------------------|-----------------------------------------------|
| Category 1 - Accredited Group Learning Activity                                                                                                    | •          | Accredited Group Learning Activities                        | Conferences, symposia, seminars and workshops |
| ctivity Type*                                                                                                    |            | Format of the Activity*                                     | Location of the Activity *                    |
| Conference                                                                                                    | •          | ● Face to Face ○ Online ○ Blended                           | ○ Qatar ○ GCC                                 |
|                                                                                                    |            | Name / Title of Activity*                                   | Credits Awarded                               |
|                                                                                                    |            |                                                             | 10.00                                         |
| Activity Completion*                                                                                                    |            | No. of Hours Spent *                                        |                                               |
| 08/04/2024                                                                                                    | ė          | 10                                                          |                                               |
|                                                                                                    |            | Enter No. of Hours Spent and not credits                    |                                               |
| escribe the outcome or impact on your profess                                                                                                    | ional pra  | ctice (Reflection):*                                        |                                               |
| Describe the outcome or impact of the activity on                                                                                                    | Llearnt    | about new techniques and updates related to                 |                                               |
| your protessional practice (What did you learn?<br>What additional learning are you planning to                                                                                                    |            |                                                             |                                               |
| complete? What changes are you planning to<br>implement in your practice?)                                                                                                    |            |                                                             |                                               |
| Certificate of attendance or letter describing the                                                                                                    | e total ho | ours / credits completion from the responsible organization | n                                             |
| Supporting Document/Certificate*                                                                                                    |            |                                                             |                                               |
| Upload Files With Extension pdf, jpg & jpeg only                                                                                                    |            |                                                             |                                               |
| Max File Resolution is : 2 MB                                                                                                    |            |                                                             |                                               |
|                                                                                                    |            |                                                             |                                               |
| Could add                                                                                                    |            | ↑ C <sup>1</sup>                                            |                                               |
| Cert1.pdf                                                                                                    |            | ± C                                                         |                                               |
| Cert1.pdf                                                                                                    |            | £ C                                                         |                                               |
| Cert1.pdf                                                                                                    |            | <b>⊥</b> C                                                  |                                               |
| Cert1 pdf                                                                                                    |            | 1 C                                                         | Delete                                        |
| Cert1 pdf Attachments Cert1.pdf                                                                                                    |            | ± C                                                         | Delete                                        |
| Cerr1 pdf ttachments 2ert1.pdf                                                                                                    |            | 2 C                                                         | Delete<br>X                                   |
| Cert1.pdf Attachments 2ert1.pdf ymments                                                                                                    |            | 2 C                                                         | Defete<br>×                                   |
| Cert1 pdf  Kttachments  imments  inter Comments                                                                                                    |            | 2 C                                                         | Delete<br>*                                   |
| Cert1.pdf Attachments Cert1.pdf Domments Enter Comments                                                                                                    | _          | 2 C                                                         | Delete<br>*                                   |
| Cert1.pdf Attachments Cert1.pdf Cert1.pdf Cert1.pdf Cert1.pdf Cert1.pdf Cert1.pdf Cert1.pdf Cert1.pdf                                                                                                    |            | 2 C                                                         | Delete<br>*                                   |
| Cert1.pdf Attachments Cert1.pdf Omments Enter Comments                                                                                                    |            | ± C                                                         | Delete<br>*                                   |
| Cert1.pdf Attachments Cert1.pdf Omments Enter Comments                                                                                                    |            | 1 C                                                         | Delete<br>X                                   |
| Cert1.pdf Attachments Cert1.pdf omments Enter Comments                                                                                                    |            | 1 C                                                         | Delete<br>X                                   |
| Cert1 pdf Attachments Cert1 pdf omments Enter Comments                                                                                                    |            | 1 C                                                         | Delete<br>X                                   |
| Cert1.pdf Attachments Enter Comments                                                                                                    |            | 2 C                                                         | Delete<br>×                                   |
| Cert1.pdf Attachments Cart1.pdf omments Enter Comments Enter Comments State State St |            | 258                                                         | Delete                                        |
| Cert1.pdf Cert1.pdf Cert1. | Cio        | 2028                                                        | Delete                                        |
| Cert1.pdf  ttachments Enter Comments Enter Comments | Clo        |                                                             | Delete                                        |
| Certt pdf Attachments CertLedf omments Enter Comments Enter Comments                                                                                                    | Clo        |                                                             | Delete                                        |

• Once the CPD activity recording is submitted to DHP, the CPD activity shall appear under "My Incomplete CPD Activities" dashboard / "CPD Activities Pending DHP Review" section and its status shall remain "Pending", until verified by DHP-AS.

|                                                    | -                       | Profile Details        |                |                                |         |                         |                          |      |          |       |
|----------------------------------------------------|-------------------------|------------------------|----------------|--------------------------------|---------|-------------------------|--------------------------|------|----------|-------|
|                                                    |                         | Email                  | Email          |                                |         | Phone                   |                          |      |          |       |
|                                                    | johndoe@gmail.com       |                        | m              | 00000000                       |         |                         |                          |      |          |       |
|                                                    |                         | Place of Work          | Place of Work  |                                |         | Expiry Date             |                          |      |          |       |
| John Doe                                           |                         | Medical Center         | Medical Center |                                |         | License No : P100       |                          |      |          |       |
| P100                                               |                         |                        |                | Expiry Date : 31 Mar 2024      |         |                         |                          |      |          |       |
|                                                    | Physician               | + Record CPD           | Activity       |                                |         |                         |                          |      |          |       |
|                                                    |                         |                        |                |                                |         |                         | ÷                        |      | 5        |       |
| My Portfolio                                       | My Incomplete CPD Activ | ities My Completed CPD | Activities     | My PDP My                      | Reports | Attended CPD Activities |                          |      |          |       |
| CPD Activi                                         | ties Pending DHP Re     | view                   |                |                                |         |                         |                          |      |          |       |
| Category                                           |                         | Activity Title         | Credit         | Activity<br>Completion<br>Date | Status  |                         | Last Action<br>Performed | View | Comments | Delet |
| Category 1 - Accredited Group Learning<br>Activity |                         |                        | 1.00           | 14/12/2023                     | 🔶 Pend  | ling                    | 24/12/2023               | ٩    | •        | ×     |

#### Permission Request to Record Old Accredited CPD Activity

- Any DHP-accredited CPD activity conducted in the state of Qatar starting from January 7th, 2024, will be reported by the CPD provider, and there is no need for self-recording.
- Additionally, any CPD activity of Category 1 or accredited assessment activities of Category 3 conducted before January 7th, 2024, will not be able to be selfrecorded as usual. To record these activities, practitioners must submit a permission request to record old accredited CPD activities.

For submitting a Permission Request to Record Old Accredited CPD Activity:

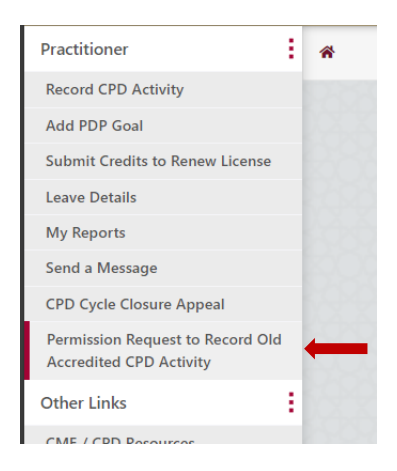

🕂 Permission Request

click on the

button to submit old Accredited CPD.

| cord a DHP-act                                           | credited CPD activity that took place before January                                                                                                    | 7th,2024 please fill in a "Permissic                                                                                        | on request to record o                              | ld accredited CPD activit                                   | ies"                    |
|----------------------------------------------------------|----------------------------------------------------------------------------------------------------|----------------------------------------------------------------------------------------------------|-----------------------------------------------------|-------------------------------------------------------------|-------------------------|
| ase note tha                                             | t:                                                                                                    |                                                                                                    |                                                     |                                                             | ~                       |
| Any DHP-accredi                                          | ted CPD activity conducted in the state of Qatar starting fro<br>of (category 1 or accredited assessment activities of categor                                                               | m January 7th,2024 will be reported by<br>rv 3) that are developed outside the stat                                         | the CPD provider & you<br>e of Qatar (starting from | do not need to self-record.<br>January 7th.2024 ) & accredi | ted by an international |
| Any DHP-accredi<br>Any CPD activity<br>reditation body r | ted CPD activity conducted in the state of Qatar starting fro<br>of (category 1 or accredited assessment activities of categor<br>ecognized by the DHP can be self-recorded as usual & shall | m January 7th,2024 will be reported by<br>y 3) that are developed outside the stat<br>be subject to verification by DHP-AS. | the CPD provider & you of e of Qatar (starting from | do not need to self-record.<br>January 7th,2024 ) & accredi | ted by an international |

9

 Complete the Permission Request to Record Old Accredited CPD Activity, selecting the completion date of the activity before January 7th, 2024, and uploading a compliant certificate of participation, then. Submit to DHP

| Permission Request to Record Old Acc                                                                                                    | credited CPD Activity                                                                           |                                                                         |           |
|----------------------------------------------------------------------------------------------------|-------------------------------------------------------------------------------------------------|-------------------------------------------------------------------------|-----------|
| Instructions                                                                                                    |                                                                                                 |                                                                         |           |
| Healthcare practitioners who attended DHP Accredited/ DHP re<br>transition period) may fill and submit this permission request to            | cognized CPD activities before 7 January 2024 and mis<br>exceptionally record these activities. | ssed the opportunity given by the DHP-AS to record these activities ( d | uring the |
| DHP-AS will review your request and decide whether to accept                                                                                 | or reject the recording.                                                                        |                                                                         |           |
| Healthcare Practitioner Contact Details                                                                                                    | 1                                                                                               |                                                                         |           |
| Full Name :                                                                                                    | License No:                                                                                     | Organization:                                                           |           |
| Phone No:*                                                                                                    | Email:*                                                                                         |                                                                         |           |
| Request to self record an old DHP Accredited or DHP recognize<br>This request applies to activities completed before 07/01/2024<br>Rationale | d Category 1 / Category 3 activity<br>Please note any activitiy completed after 07/01/2024 in   | n Qatar will be automatically uploaded by the CPD provider.             |           |
| Please provide an explanation for why you did not                                                                                            | record this activity previously during the grant                                                | ted transition period                                                   |           |
|                                                                                                    |                                                                                                 |                                                                         |           |
|                                                                                                    |                                                                                                 |                                                                         | 10        |
| Record CPD Activity :                                                                                                    |                                                                                                 |                                                                         |           |
| Category*                                                                                                    |                                                                                                 |                                                                         |           |
| Select                                                                                                    | •                                                                                               |                                                                         |           |

Submit to DHP Close

## **Frequently Asked Questions**

# 1. What will happen after implementation of the National CME/CPD Electronic System new enhancement (update)?

After implementation of the new enhancement (update) on January 7, 2024, healthcare practitioners will **no longer be required to self-record** their participation in the following CPD activities of the National CPD Framework if they are **conducted in the State of Qatar**:

- Category 1 Accredited Group Learning Activities.
- Accredited assessment Category 3 CPD activities.

If those activities were **developed/held outside of Qatar**, then they have to be recorded by the practitioner as usual.

## 2. How will my participation in Category 1 and accredited assessment Category 3 CPD activities conducted in the State of Qatar be recorded in my e-Portfolio account?

Healthcare practitioners' participation in DHP-accredited CPD activities (Category 1 and accredited assessment Category 3 CPD activities of the National CPD Framework) conducted in the State of Qatar shall be made by direct reporting to the DHP-AS from the CPD activity provider using a standardized attendance record that contains the healthcare practitioner's QID and license numbers as well as the number of CPD credit hours granted to the healthcare practitioner.

# 3. How can I claim the credits for an attended CPD activity that was reported by the CPD activity provider?

Once the CPD activity attendance is reported (by the CPD activity provider), healthcare practitioners shall receive email notifications of attendance requesting them to complete a the "Reflection and Feedback" section in their "CPD e-Portfolio" accounts. After completing the "Reflection and Feedback" part and submitting it to DHP, the CPD activity shall appear under "My Completed CPD Activities" dashboard with a status "Verified by DHP" and the credits for the attended CPD activity will be added to the healthcare practitioner's CPD cycle.

# 4. How can I complete the "Reflection and Feedback" part to be able to claim the credits for a CPD activity that was reported by the CPD activity provider?

There is a new tab created, called "Attended CPD Activities", in the home section of the "CPD e-Portfolio" accounts. The "Attended CPD Activities" dashboard will show a list of DHP-accredited CPD activities reported (by the CPD activity providers) and still pending healthcare practitioners' completion of the "Reflection and Feedback" part. Healthcare practitioners may click the "Get CPD Credit" button to complete the "Reflection and Feedback" part and claim the CPD activity's credits.

# 5. When I complete the "Reflection and Feedback" part for an attended CPD activity that was reported by the CPD activity provider, will the CPD activity provider get to know my feedback?

Healthcare practitioners' feedback shall be used for DHP's internal review purposes only and will not be shared with CPD activity providers.

# 6. What about the other types of CPD activities of the National CPD Framework? How healthcare practitioners' participation in those CPD activities will be recorded?

After January 7, 2024, healthcare practitioners will still be able to self-record, in their e-Portfolio accounts, their participation in the following CPD activities of the National CPD Framework: Accredited CPD activities developed outside the State of Qatar and accredited by DHP-recognized international accreditation bodies (face-to-face and online).

- Category 2 Self-Directed Learning Activities.
- Non-accredited Category 3 (other assessment) CPD activities.

# 7. What do you mean by "All submissions of CPD activities accredited by DHP-recognized international accreditation bodies and developed outside the State of Qatar shall be verified by the DHP-AS"?

It means that all such submissions will be checked by DHP-AS to verify if they are compliant with the "DHP-AS CPD Activities Developed Outside the State of Qatar" policy. Once the CPD activity is submitted to DHP, it will appear under "My Incomplete CPD Activities" dashboard > "CPD Activities Pending DHP Review" section and its status shall remain "Pending", until the CPD activity is verified by DHP-AS.

# 8. What about the previously attended CPD activities (before January 7, 2024)? How can I claim the credits for those CPD activities?

For previously attended DHP-accredited CPD activities (Category 1 and accredited assessment Category 3 CPD activities) conducted before January 7, 2024, the DHP-AS shall give healthcare practitioners a 2-month transitional period from the date of the enhancement (update) implementation (ending March 6, 2024) to self-record those CPD activities, provided that the activities are participated in during the healthcare practitioner's current CPD cycle. Following this transitional period, healthcare practitioners shall not be able to self-record any previously attended DHP-accredited CPD activity.